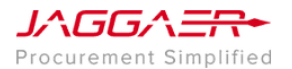

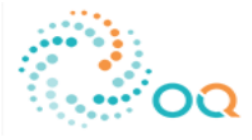

Home | Contact Us

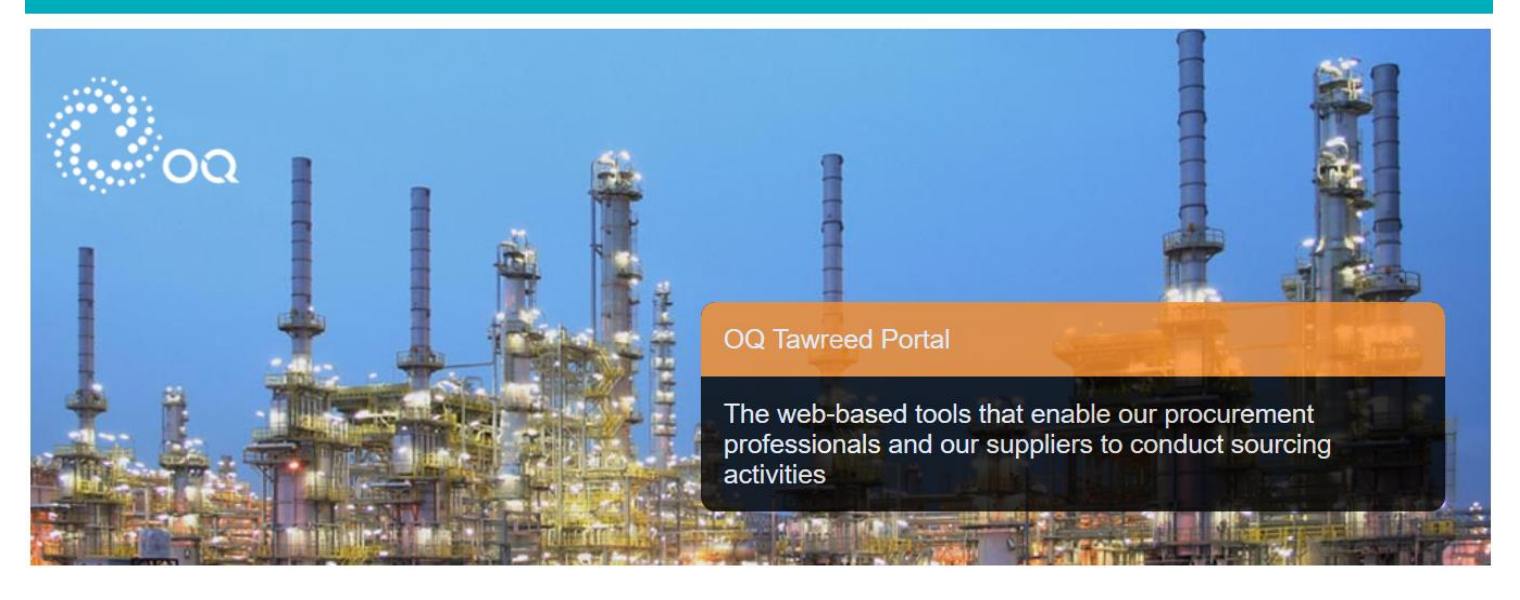

### Welcome to OQ Tawreed Portal

The OQ Tawreed Portal provides a suite of collaborative, web-based tools that enable OQ's procurement professionals and suppliers to conduct sourcing activities.

It provides a simple, secure and efficient means for managing sourcing activities, reducing the time and effort required for both buyers and suppliers.

## Public Tenders

#### Register or Login

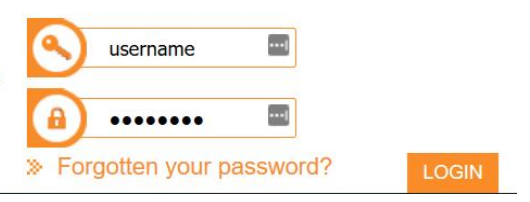

# **OQ Supplier Registration**

User Guide

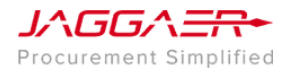

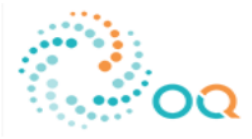

#### Access the OQ Procurement Portal

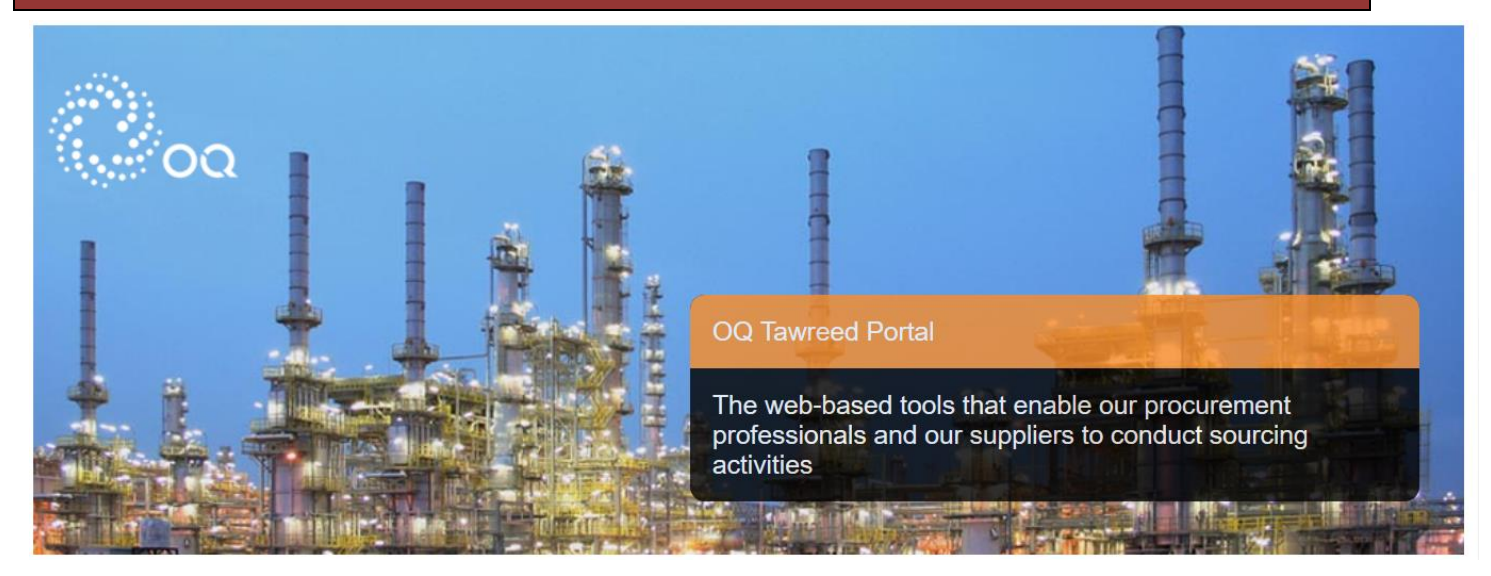

| Step Description                                                                                                    | Notes                                                                                                |
|----------------------------------------------------------------------------------------------------|----------------------------------------------------------------------------------------------------|
| 1. Open the OQ Procurement Portal and click on New User? Register<br>Now! start Registration on OQ Procurement Portal:<br>Register or Login                                                                                                    | A new browser window<br>detailing the OQ<br>Procurement Portal user<br>agreement will open up.       |
| username I username I username< | Note that you may be<br>required to set your<br>browser to 'Temporarily<br>allow pop-up'<br>Windows. |

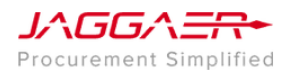

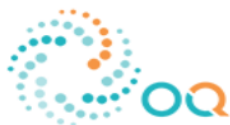

| Step | Description                                                                        | Notes                                                                                                    |
|------|------------------------------------------------------------------------------------|----------------------------------------------------------------------------------------------------|
| 2.   | Complete the security check that appears in a new window. The below is an example: |                                                                                                    |
| 3.   | <section-header><text><text></text></text></section-header>                        | You can also download a<br>PDF file of the user<br>agreement. Click on<br><b>Adobe PDF File</b> at the<br>top right of the page.                                                                                                    |
| 4.   | In the following page, Complete the Supplier registration form accurately          | The accuracy of this<br>information is critical; it<br>will be included in all of<br>your bidding responses<br>to OQ. We therefore<br>strongly encourage you<br>to ensure that the<br>information which you<br>have provided is up to<br>date and accurate.<br>Fields that are marked<br>with a red asterisk are<br>mandatory *.<br>Such fields must be<br>completed in order to<br>complete the registration<br>form. |

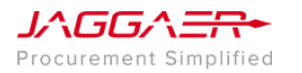

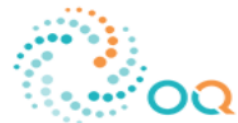

| Step | Descrip                                                                                                    | Notes                                                                                                    |                                                                        |                                                                                                    |                                                                                                    |
|------|----------------------------------------------------------------------------------------------------|----------------------------------------------------------------------------------------------------|------------------------------------------------------------------------|----------------------------------------------------------------------------------------------------|----------------------------------------------------------------------------------------------------|
| 5.   | When you have filled of the required data fields, Click on the Save button at the top of the page.                                                 |                                                                                                    |                                                                        | The last step requires<br>you to enter the<br>Validation Code sent to<br>your email you provided<br>above in the <b>User</b><br><b>Details.</b> Wait for the<br>validation code, usually<br>takes 2 to 5 minutes to<br>generate. |                                                                                                    |
| 6.   | The last s<br>email you<br>code, usu<br>Send Valio                                                                                                 | tep requires you to ent<br>a provided above in the<br>ally takes 2 to 5 minute<br>fation Code                                                                                                    | er the Validation Code s<br>User Details. Wait for t<br>es to generate | sent to your<br>the validation                                                                                                    |                                                                                                    |
| 7.   | Once the<br>will be the<br>your Orga<br>* Basic Profile Form<br>Registration<br>JSRS Registration<br>JSRS Registration<br>MSRS Registration Number | varification code is ent<br>en requested to provid<br>anization:<br>: JSRS Registration and Company Details<br>• Are you registered with Joirt Suppler Registration System (JSRS)?<br>Please provide the JSRS Registration Number | ered and <b>Save</b> button is<br>e JSRS Number and Det                | s clicked You<br>ails of about                                                                                                    | The accuracy of this<br>information is critical; it<br>would be required by OQ<br>Registration Process. We<br>therefore strongly<br>encourage you to ensure<br>that the information<br>which you have provided<br>is up to date and<br>accurate.<br>Fields that are marked |
|      | Company Type                                                                                                    | ${\color{red} \bullet}$ Please select the Company Type from the options                                                                                                    | ×                                                                      |                                                                                                    | with a red asterisk are                                                                                                    |
|      | Size of Business                                                                                                    | Please provide the details of Company Size                                                                                                    | <b>v</b>                                                               |                                                                                                    | mandatory *.                                                                                                    |
|      | Company Detail                                                                                                    | Please indicate if the business is Company or Trader                                                                                                    |                                                                        |                                                                                                    | Such fields must be                                                                                                    |
|      | Suppler Search Name                                                                                                    | • Please provide short Company Search Name ng the form, click <b>"Save</b>                                                                                                    | Creater available 200                                                  |                                                                                                    | completed in order to<br>complete the registration<br>form.                                                                                                    |
|      |                                                                                                    |                                                                                                    |                                                                        |                                                                                                    |                                                                                                    |

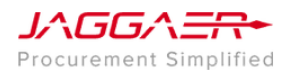

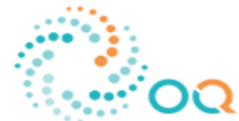

| Step | Descriptio                                                                    | on                                                                                                    |                                                  | Notes                                                                                          |  |
|------|-------------------------------------------------------------------------------|----------------------------------------------------------------------------------------------------|--------------------------------------------------|------------------------------------------------------------------------------------------------|--|
| 8.   | lf you do no<br>provide the                                                   | The JSRS Number &<br>Company Details Form                                                                                                    |                                                  |                                                                                                |  |
|      | * Basic Profile Form: JSRS Number and Comp<br>Registration                    | * Basic Profile Form: USRS Number and Company Details<br>Trajentini                                                                                                    |                                                  |                                                                                                |  |
|      |                                                                               |                                                                                                    | Instantan yana                                   | General Company                                                                                |  |
|      | General Company Information                                                   |                                                                                                    |                                                  | Information, Company                                                                           |  |
|      | Cascellas 2                                                                   | exa protes casteriore ease<br>Consider and                                                                                                    |                                                  | and contact details.                                                                           |  |
|      | Green P                                                                       | New police is copies where we and beaution of the control of the Control of the C | 2 ( <b>1</b>                                     |                                                                                                |  |
|      |                                                                               | Rear provide de vouries y                                                                                                    | 30.500<br>3 ( 1                                  | The accuracy of this                                                                           |  |
|      | Style of Incorporation P                                                      | Distolina and                                                                                                    | aa aa                                            | Information is required.                                                                       |  |
|      | Verdor Type P                                                                 | Characters and                                                                                                    | 3 V                                              | After filling the Form                                                                         |  |
|      | Connectal Replatator Number P                                                 | Denders not                                                                                                    |                                                  | Click <b>"Save &amp; Continue"</b>                                                             |  |
|      | Company Address                                                               | Classifies and                                                                                                    |                                                  |                                                                                                |  |
|      |                                                                               |                                                                                                    |                                                  |                                                                                                |  |
|      | Foreign Con<br>will appear:<br>* Basic Profile Form: Omani Registe<br>Repeare | npany, the form r                                                                                                    | nost suitable to your Organization Type          | on the selection made on<br>the previous screen to a<br>question about<br>"Organization Type". |  |
|      |                                                                               |                                                                                                    | See & Contrac X Cares                            | Supplier must provide                                                                          |  |
|      | Local Company Details                                                         | Local Company Details                                                                                                    |                                                  |                                                                                                |  |
|      | Chanter of Commerce Certificate                                               | • Plese stach the Oranber of Commerce Certificate                                                                                                    | + Cick plant Re:                                 | organization Type.                                                                             |  |
|      | Connectal Literse                                                             | • Plese attach the Commercial License                                                                                                    | + Cloids atlant file;<br>Expiring on: atlanting; | The accuracy of this<br>information is criticality<br>would be required by OO                  |  |
|      | NOCI Certificate                                                              | Research the NCC Certificate                                                                                                    | + Cick tradest Rey (V)                           | Registration Process. We therefore strongly                                                    |  |
|      | Commercial Registration Number                                                | Pease provide the Commercial Registration Number                                                                                                    | S V<br>Danaher analisis 2000                     | encourage you to ensure that the information                                                   |  |
|      |                                                                               |                                                                                                    |                                                  | which you have provided<br>is up to date and<br>accurate.                                      |  |
|      |                                                                               |                                                                                                    |                                                  | Click <b>"Save &amp; Continue"</b><br>upon completion.                                         |  |

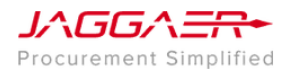

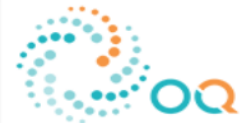

| Step                                                                                                    | Descri                                                                                                    | ption                                                      |                                                    |                                                                                                    | Notes                                                                                           |  |
|----------------------------------------------------------------------------------------------------|----------------------------------------------------------------------------------------------------|------------------------------------------------------------|----------------------------------------------------|----------------------------------------------------------------------------------------------------|-------------------------------------------------------------------------------------------------|--|
| 10. The next Form requires Supplier "Bank of "Back Public Form Bank Details and Financial Details and Financial Details and Financia |                                                                                                    |                                                            |                                                    | Financial Details".                                                                                                    | Please ensure you<br>provide correct and valid<br>bank information!                             |  |
|                                                                                                    | Wain Bank Information                                                                                                    | ten Control y Cont                                         |                                                    |                                                                                                    |                                                                                                 |  |
|                                                                                                    | Hán Berk Hane                                                                                                    | • Peux seict he Van Can Vane                               | Salat ar figfor (Figle and on)                     |                                                                                                    | saving in this Form, your registration steps are                                                |  |
|                                                                                                    | Hair Bark Bruth Name                                                                                                    | • Prese provide the Main Bank Branch Name                  | Conscient available 2000                           |                                                                                                    | completed.                                                                                      |  |
|                                                                                                    | Nan Berk BAN                                                                                                    | <ul> <li>Pesse provide the Nain Bank GAN number</li> </ul> | Churchers available 2000                           |                                                                                                    | You would be directed to                                                                        |  |
|                                                                                                    | Han Bank Later                                                                                                    | • Pesse uploads noid letter from the main Bank             | + Cloid batart Rey<br>Expiring on: drifteniary (2) |                                                                                                    | the login page to insert<br>your username and<br>password in order to<br>access the homenage of |  |
|                                                                                                    | Illein Bank SINIFT Code                                                                                                    | • Prese provide the Main Bank SIMPT Code                   | Constitut available 2000                           |                                                                                                    |                                                                                                 |  |
|                                                                                                    | Nan Bing Athes                                                                                                    | * Please provide the Main Silling Address                  | ) (                                                |                                                                                                    | the OQ Procurement<br>Portal.                                                                   |  |
|                                                                                                    | Click " <b>Sa</b>                                                                                                    | ive & Continue                                             | " upon completion                                  |                                                                                                    |                                                                                                 |  |
|                                                                                                    | the cate                                                                                                    | gories from the                                            |                                                    | y tree:                                                                                                    |                                                                                                 |  |
| 12.                                                                                                    | You can also select categories after logging into the system with the<br>provided Username and Password. Click on the <b>Registration Data</b> link<br>found under User Profile<br>User Profile<br>Registration data<br>Modify password<br>Multi user |                                                            |                                                    | After setting up your<br>account you are required<br>to provide a selection of<br>Categories to indicate list<br>of your commercial<br>activities. |                                                                                                 |  |

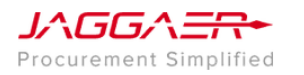

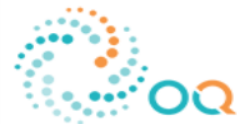

| Step Description |                                                                                                    |                                                                                                    |                                                                                                    | Notes                                         |
|------------------|----------------------------------------------------------------------------------------------------|----------------------------------------------------------------------------------------------------|----------------------------------------------------------------------------------------------------|-----------------------------------------------|
| 13.              | Click on <b>My Categories</b> under <b>My Organisation</b> button to the left of the page.                                                                                                    |                                                                                                    |                                                                                                    | Select the most relevant category/ categories |
|                  |                                                                                                    | Menu                                                                                                    |                                                                                                    | based on the type of<br>activities and work   |
|                  |                                                                                                    | Dashboard                                                                                                    |                                                                                                    | organization.                                 |
|                  | - <b>6</b> 9- 1                                                                                                    | Sourcing >                                                                                                    | ✓                                                                                                    |                                               |
|                  |                                                                                                    | My Organisation                                                                                                    | Organisation Profile                                                                                                  |                                               |
|                  |                                                                                                    | File Sharing                                                                                                    | Assessments                                                                                                    |                                               |
|                  | <u></u>                                                                                                    | User Management                                                                                                    | Scorecards                                                                                                    |                                               |
|                  | Construction of the Composition of the Composition | www.                                                                                                    |                                                                                                    |                                               |
| 15.              | From the<br>keyword<br>Search o<br>the entir<br>Tre Nagion                                                                                                    | e category and activity sele<br>s by entering details in the<br>or alternatively, you can exp<br>re list of activities by catego | ction page, you can search for<br><b>Free Text Search</b> and clicking on<br>bend the Category Tree to review<br>ory. |                                               |

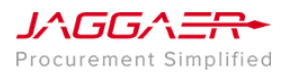

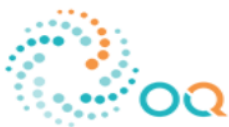

| -    |                                                                                                    |       |
|------|----------------------------------------------------------------------------------------------------|-------|
| Step | Description                                                                                                    | Notes |
| 16.  | Select the Categories you wish to add then click on <b>Confirm Current</b><br>Selection:                                                       |       |
|      | Confirm Current Selection X Cancel                                                                                                    |       |
| 17.  | <b>Congratulations!</b> You have succeessfully created a Supplier Account, provided JSRS & Bank Details, and selected your list of categories. |       |